# **Greetings!**

One of the "Foundational Pillars" of NCHCR is the ability to rapidly initiate splits with other health care recruiting members.

We are able to accomplish that by utilizing our Universal Split Agreement. You do not need to sign separate agreements with each member recruiting firm. The Universal Split Agreement has you covered. You are not required to do splits, but we strongly encourage it, especially with candidates you cannot immediately place.

So take a couple minutes to review this document, and you will understand the details of how the split process works. Enjoy!

### A quick note on Ethics:

If a complaint is registered against another member, it is sent to the Ethics committee.

We take those rare violations very seriously. It sometimes takes us longer than the firm registering the complaint would prefer, but we are very thorough and allow ourselves as much as two weeks completing the process to ensure a confident outcome. In most instances we are able to resolve the issue amiable between the two firms. We do reserve the right to permanently revoke membership.

## Here is how the Split Network of our Association works:

1) Login as a member of NCHCR.

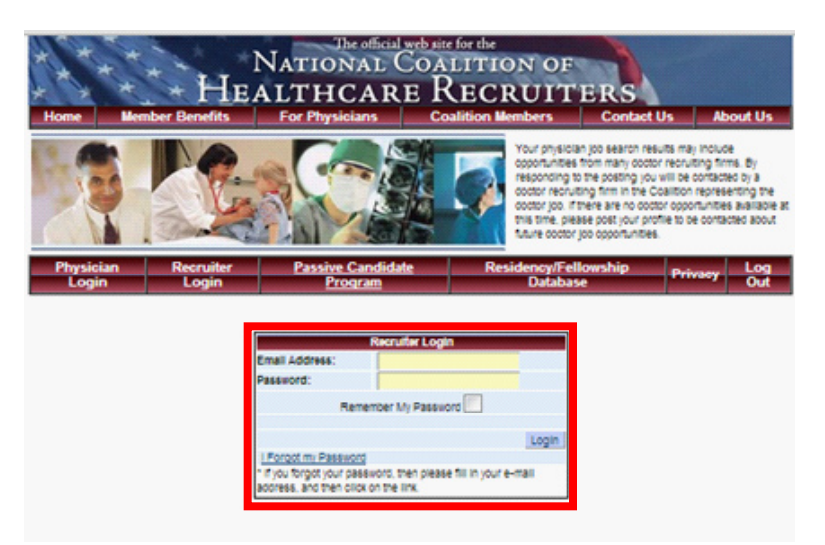

2) Choose the Job Option function.

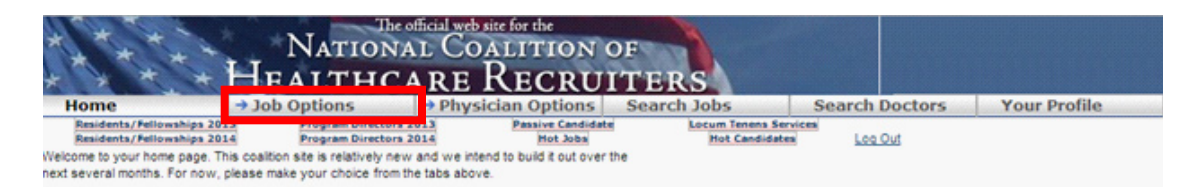

#### 3) Choose Add New Jobs.

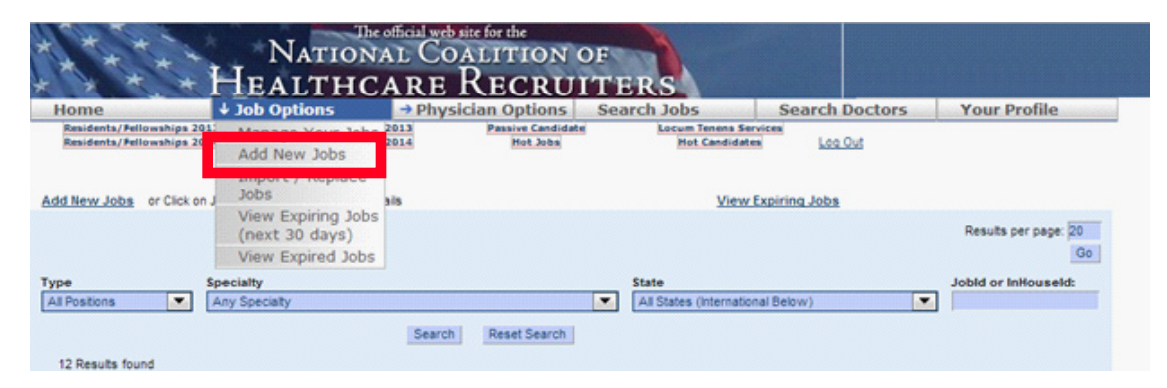

This is the screen that you will see. Enter in the information about the opportunity.

|                                                                                             |                                                                                             | - opti                                                                                               |                                                                                                    |  |  |  |  |
|---------------------------------------------------------------------------------------------|---------------------------------------------------------------------------------------------|----------------------------------------------------------------------------------------------------|----------------------------------------------------------------------------------------------------|--|--|--|--|
| Job Detail                                                                                  |                                                                                             |                                                                                                    |                                                                                                    |  |  |  |  |
|                                                                                             |                                                                                             |                                                                                                    | Add another job                                                                                                    |  |  |  |  |
| Send Hot<br>Opportunities to<br>John Frey                                                   | You must "add" the job (bottom of this screen) before you can send the email.               |                                                                                                    |                                                                                                    |  |  |  |  |
| Date Added                                                                                  |                                                                                             |                                                                                                    |                                                                                                    |  |  |  |  |
| Specialty<br>Required                                                                       |                                                                                             |                                                                                                    |                                                                                                    |  |  |  |  |
| City                                                                                        |                                                                                             | In order to<br>city names                                                                            | cross post to Indeed/Simplyhired/CareerJet only use actual<br>a. Otherwise leave this field blank                                                                                                    |  |  |  |  |
| Geographic<br>Location                                                                      |                                                                                             | If you elect<br>the locatio<br>Suggestion                                                            | t not to put in a city name, please tell us in miles how far away<br>n is from another location. i.e. 30 miles from Atlanta<br>n: Don't put 30 south of Atlanta                                                                  |  |  |  |  |
| State(s)                                                                                    | Alabama<br>Alaska<br>Arizona<br>Arkansas                                                    | Mississippi<br>Missouri<br>Montana<br>Nebraska                                                       | West Virginia<br>Wisconsin<br>Wyoming                                                                                                    |  |  |  |  |
| Required                                                                                    | California                                                                                  | Nevada                                                                                               | Enitish Columbia                                                                                                    |  |  |  |  |
| old phantom<br>jobs to draw<br>candidates.<br>Violators will be<br>asked to leave<br>NCHCR. | Connecticut<br>DC - Washington<br>Delaware<br>Florida<br>Georgia<br>Guam<br>Hawaii<br>Idaho | New Jersey<br>New Mexico<br>New York<br>North Carolina<br>Ohio<br>Oklahoma<br>Oregon<br>Pennsylvania | New Brunswick New foundland and Labrador Northwest Territories Nova Scotia Nunavut Ontario Prince Edward Island Quebec Saskatchewan                                                                                              |  |  |  |  |
|                                                                                             | Indiana<br>Iowa<br>Kansas<br>Kentucky<br>Louisiana<br>Maine                                 | Puerto Rico<br>Rhode Island<br>South Carolina<br>South Dakota<br>Tennessee<br>Texas<br>Utah          | Vukon<br>International<br>International- China/Shanghai/Beijing/Hong Kong<br>International- Doha / Qatar<br>International- Kuwait City/ Kuwait<br>International- Singapore-city / Singapore<br>International- Thailand / Bangkok |  |  |  |  |

As an added value to our Coalition members, jobs posted on our website will be cross posted in the sponsored sections of Indeed.com, Simplyhired.com, Jobs2Careers.com, Jobrapido. com, and Careerjet.com.

| Job Description<br>Required (3900<br>Character limit) |                                                     |
|-------------------------------------------------------|-----------------------------------------------------|
| Community<br>Attractions (1000<br>Character limit)    |                                                     |
| Position Type(s)<br>Required                          | Permanent Locum Tenens Locum to Permanent Part Time |
| Visa Type<br>Required                                 | Green Card H1-B J-1 O-1 U.S. Citizen                |
| Active                                                | ¥                                                   |
| (Optional) In-House<br>Job ID#                        |                                                     |
| Open to Splits?                                       | <sup>©</sup> Yes <sup>©</sup> No                    |
| Placement Fee                                         | *** Only members see this information ***           |
|                                                       | Add                                                 |

4) Click the **Add Button** to enter the job into the system. The system will take you to the **Manage Your Jobs Screen**. You will see a one line entry for each of your jobs. Your jobs are now posted on NCHCR job board section of the site for candidates to see.

Once you add the job, the system puts you in the Manage Your Jobs section.

With this screen you can:

a) Network with other healthcare recruiter members. **Hit the Match Button. B**y doing this, the system will show you all available candidates that match your opportunity and are available for a split placement (all self-profiled candidates are a full placement.

b) Renew or Delete your Opportunities so that they never get beyond 30 days old.

c) Designate your opportunities **Open to Splits** with a **Yes/No** option.

| Add New         | Jobs or Click o | n Job D to view        | and edit Job | Details                           |                | 1                                    | View Expirin  | doL p | 2               |                 |                          |
|-----------------|-----------------|------------------------|--------------|-----------------------------------|----------------|--------------------------------------|---------------|-------|-----------------|-----------------|--------------------------|
|                 |                 |                        |              |                                   |                |                                      |               |       |                 | Results per pag | ge: 20                   |
|                 |                 |                        |              |                                   |                |                                      |               |       |                 |                 | Go                       |
| Type            |                 | Specialty              |              |                                   |                | State                                |               |       |                 | Jobid or InHous | eld:                     |
| All Positio     | ins 💌           | Any Specialty          |              |                                   |                | <ul> <li>All States (Inte</li> </ul> | mational Belo | w)    |                 |                 |                          |
|                 |                 |                        |              | Search                            | eset Search    |                                      |               |       |                 |                 |                          |
| 12 Res          | uits found      |                        |              |                                   |                |                                      |               |       |                 |                 |                          |
| JobiD           | InHouseld       | Position               | State        | Specialty                         | Recruiter      | Visa                                 | Matches       |       | Ranear   Delete | Open To Splits  | Yes No Upcate            |
| 29481           | test12          | Permanent              | GA           | Academic Medicine                 | NCHCR          | Green Card, U.S. Ottoen              | Match         |       |                 | Yes             | Yes ONo                  |
| 12039           | test4           | Permanent              | AL           | Academic Medicine                 | NCHCR          | Green Card                           | Match         |       |                 | No              | O Yes @ No               |
| 90212           |                 | Part Time              | AR           | Aerospace Medicine                | NCHCR          | Green Card                           | Match         |       |                 | No              | O Yes @ No               |
| 90211           |                 | Part Time              | AL           | Aerospace Medicine                | NCHOR          | Green Card                           | Match         |       |                 | No              | O'Yes @ No               |
| 90210           |                 | Part Time              | AK           | Aerospace Medicine                | NCHOR          | Green Card                           | Match         |       |                 | No              | ©Yes ♥No                 |
| 90138           |                 | Permanent              | AK           | Allergy                           | NCHOR          | U.S. Citizen                         | Match         |       |                 | No              | O'Yes @ No               |
| 71415           |                 | Permanent              | KS           | Aerospace Medicine                | NCHCR          | Green Caro                           | Match         | 6     |                 | No              | O Yes @ No               |
| 56018           |                 | Permanent              | TX           | Dermatology                       | NCHCR          | U.S. Ottoen                          | Match         |       |                 | Yes             | Yes O No                 |
| 56017           |                 | Permanent              | TX           | Dermatology                       | NCHCR          | U.S. Otten                           | Match         |       |                 | Yes             | Ves No                   |
|                 |                 |                        |              |                                   |                |                                      |               |       |                 |                 |                          |
| 26441           | test            | Permanent              | L            | Otolaryngology                    | NCHCR          | 24                                   | Match         |       |                 | No              | Ves No                   |
| 126441<br>17454 | test            | Permanent<br>Permanent | L<br>FL      | Otolaryngology<br>Family Practice | NCHCR<br>NCHCR | green Carts, U.S. Ottoen             | Match         |       |                 | No<br>Yes       | © Yes ♥ No<br>♥ Yes ◎ No |

5) Now select one of the opportunities you would like to network with other recruiters. Just click the "match button" and it will pull up all the candidates who match your Specialty and State. The results will be both "self-profiled" candidates, and candidates other members what to share with other members.

This is what the screen looks like if you click the match button for job ID # 17454 Family Practice in Florida:

| hese Physicia                  | ns in the system | n match one or more of the jobs you l    | have avai | ilable.  |              |                                                                |            |
|--------------------------------|------------------|------------------------------------------|-----------|----------|--------------|----------------------------------------------------------------|------------|
| 72 results for                 | und for JobID 17 | /454                                     |           |          | Result       | s per page: 20 Go                                              |            |
|                                |                  | . 1                                      | 2 3       | 4        |              |                                                                |            |
| PhysicianID                    | DateAdded        | Recruiter <sup>A</sup>                   | State     | Type     | Visa         | Email                                                          | View/Email |
| 155032                         | 03/12/2012       | Genesis Healthcare Consultants           |           | Profiled | U.S. Citizen | genhc1@gmail.com                                               | [Details]  |
| 157685                         | 12/13/2012       | Genesis Healthcare Consultants           |           | Profiled | U.S. Citizen | genhc1@gmail.com                                               | [Details]  |
| 157684                         | 12/13/2012       | Genesis Healthcare Consultants           |           | Profiled | U.S. Citizen | genhc1@gmail.com                                               | [Details]  |
| 152955                         | 08/30/2011       | InSync Healthcare Recruiters             |           | Profiled | U.S. Citizen | vicky@insyncrecruiters.com                                     | [Details]  |
| 159182                         | 04/24/2013       | u                                        |           | Profiled | U.S. Citizen | Kschramm@locuminteractive.com                                  | [Details]  |
| 159769                         | 06/13/2013       | Links Medical Associates                 |           | Profiled | U.S. Citizen | eofokansi@links-medical.com                                    | [Details]  |
| 159866                         | 06/25/2013       | Links Medical Associates                 |           | Profiled | U.S. Citizen | eofokansi@links-medical.com                                    | [Details]  |
| 154321                         | 01/08/2013       | Merrion Healthcare Solutions, LLC        |           | Profiled | U.S. Citizen | merrion@merrionhealthcare.com                                  | [Details]  |
| 159930                         | 07/02/2013       | Murdock Consulting                       |           | Profiled | U.S. Citizen | steve@murdockconsultingmd.com                                  | [Details]  |
| 159915                         | 06/29/2013       | Murdock Consulting                       |           | Profiled | U.S. Citizen | steve@murdockconsultingmd.com                                  | [Details]  |
| <u>159930</u><br><u>159915</u> | 07/02/2013       | Murdock Consulting<br>Murdock Consulting |           | Profiled | U.S. Citizen | steve@murdockconsultingmd.com<br>steve@murdockconsultingmd.com |            |

This search pulled up 72 potential candidates.

Now click on the **Details** button to get a full description of the candidate:

| Residents/Fellowship<br>Residents/Fellowship | s 2013<br>s 2014                                                                                                    | Program Directors 2013<br>Program Directors 2014                                                                                                    | Passive Candidate<br>Hot Jobs                                                                                                    | Locum Tenens Services<br>Hot Candidates |  |  |  |  |  |
|----------------------------------------------|----------------------------------------------------------------------------------------------------|----------------------------------------------------------------------------------------------------|----------------------------------------------------------------------------------------------------|-----------------------------------------|--|--|--|--|--|
| Physician Profile # 1550                     | 32                                                                                                    |                                                                                                    |                                                                                                    |                                         |  |  |  |  |  |
| First Name<br>Or In-House ID #               | FP2214                                                                                                    | P2214                                                                                                    |                                                                                                    |                                         |  |  |  |  |  |
| Specialty                                    | Family Practice                                                                                                    | 9                                                                                                    |                                                                                                    |                                         |  |  |  |  |  |
| City                                         |                                                                                                    |                                                                                                    |                                                                                                    |                                         |  |  |  |  |  |
| State                                        |                                                                                                    |                                                                                                    |                                                                                                    |                                         |  |  |  |  |  |
| Email:                                       | genhc1@gmai                                                                                                    | il.com                                                                                                    |                                                                                                    |                                         |  |  |  |  |  |
| Home Phone:                                  |                                                                                                    |                                                                                                    |                                                                                                    |                                         |  |  |  |  |  |
| Work Phone:                                  |                                                                                                    |                                                                                                    |                                                                                                    |                                         |  |  |  |  |  |
| Visa Status                                  | U.S. Citizen                                                                                                    |                                                                                                    |                                                                                                    |                                         |  |  |  |  |  |
| Position Desired                             | Permanent                                                                                                    |                                                                                                    |                                                                                                    |                                         |  |  |  |  |  |
| Board Certified                              | No                                                                                                    |                                                                                                    |                                                                                                    |                                         |  |  |  |  |  |
| Licensure                                    | Arizona - DO                                                                                                    |                                                                                                    |                                                                                                    |                                         |  |  |  |  |  |
| Preferred States                             | CA, DC, FL, IL,                                                                                                    | NY, PA, WA                                                                                                    |                                                                                                    |                                         |  |  |  |  |  |
| MD/DO Graduation date:                       | 2009                                                                                                    |                                                                                                    |                                                                                                    |                                         |  |  |  |  |  |
| Medical School Attended                      | Touro Universi                                                                                                    | Touro University, Vallejo California                                                                                                    |                                                                                                    |                                         |  |  |  |  |  |
| Availability                                 | September 20                                                                                                    | 12                                                                                                    |                                                                                                    |                                         |  |  |  |  |  |
| Requirements                                 | All US trained B<br>ONLY CONSID<br>SAN FRANCIS<br>WASHINGTON<br>practice, multi-<br>Will see pediat<br>school, MD trai<br>would be ideal | Family Practitioner, Looking fr<br>DER METRO AREAS OR SUB<br>CO LOS ANGELES CHICAGG<br>I DC SEATTLE MIAMI FORT L<br>specialty group, urgent care of<br>trics through geriatric patients<br>ined in residency. Has some<br>I but not mandatory. Great car | or an outpatient only position. WILL<br>URBS IN THE FOLLOWING CITIES<br>O NEW YORK CITY PHILADELPHIA<br>AUDERDALE WIII consider private<br>or a federally funded health center.<br>5. Osteopathic training in medical<br>school loans so, loan repayment<br>udidate, ready to sign. | 52<br>A                                 |  |  |  |  |  |
| Provider Type                                | D.0                                                                                                    |                                                                                                    |                                                                                                    |                                         |  |  |  |  |  |
| Type Candidate                               | Profiled                                                                                                    |                                                                                                    |                                                                                                    |                                         |  |  |  |  |  |
| Type of communication:                       | Both                                                                                                    |                                                                                                    |                                                                                                    |                                         |  |  |  |  |  |
| CV/Resume:                                   |                                                                                                    |                                                                                                    |                                                                                                    |                                         |  |  |  |  |  |

Note: If you like the candidate profile, you can send an email from the system, so the other recruiter knows you are an NCHCR member.

| Email Coalition<br>Please fill out t                            | n or Physician member:<br>the form below to contact a Coalition Member or Physician.                |
|-----------------------------------------------------------------|----------------------------------------------------------------------------------------------------|
| Recruiter Info<br>Company Nam<br>Recruiter Nam<br>Contact Phone | rmation (if applicable):<br>ne: Genesis Healthcare Consultants<br>ne: David Burton<br>2: 8188856186 |
| Comments                                                        |                                                                                                    |
|                                                                 |                                                                                                    |
|                                                                 |                                                                                                    |
|                                                                 |                                                                                                    |
|                                                                 | Send Email                                                                                          |
|                                                                 | © 2013 NCHCR.COM                                                                                    |

6) If you like the candidate profile, send an email to the other member.

The system automatically sends an email that shows both your opportunity posting, and the profile of the candidate posted by the other NCHCR member.

Here is an example of the email:

| My firm has the following opp        | ortunity we would lil      | ce  |
|--------------------------------------|----------------------------|-----|
|                                      |                            |     |
| Organization Making Request:         | NCHCR                      |     |
| <b>Recruiter Making Request:</b>     | John                       |     |
| Recruiter Phone #:                   | 304-699-5426               |     |
| Requesting Recruiter's Email:        | johnfrey@nchcr.com         |     |
|                                      |                            |     |
|                                      |                            |     |
| Dear David Burton                    |                            |     |
| Dear David Burton,                   |                            |     |
| Comment:                             |                            |     |
|                                      |                            |     |
| Hello David, this is a test from Joh | in Frey. Have a great we   |     |
|                                      |                            |     |
| Job ID:                              | 17454                      |     |
| Specialtry                           | 1/101                      |     |
| Speciany:                            | FT                         |     |
| State:                               | NCHCP                      |     |
| Kecruiter:                           | NCHCK                      |     |
| In-nouse ID:                         | i a han faran @mahar a ann |     |
| Recruiter Email:                     | jonnfrey@nchcr.com         |     |
| Visa Information:                    | U.S. Citizen, Green C      | arc |
| Job Description:                     |                            |     |
| Sorry but this is a test we use to e | ensure our system is wor   | k   |
| <b>Community Attractions:</b>        |                            |     |
| •                                    |                            |     |

#### This is the profile information you provided us.

| Organization:                | Genesis Healthcare Consultants  |
|------------------------------|---------------------------------|
| Recruiter:                   | David                           |
| Recruiter Phone #:           | 818-885-6186                    |
| Recruiter's Email:           | genhc1@gmail.com                |
|                              |                                 |
| NCHCR.COM Physician ID:      | 155032                          |
| Inhouse/Name:                | FP2214                          |
| Division Duofilo             |                                 |
| First Name Or In-House ID #: | FP2214                          |
| Specialty:                   | Family Practice                 |
| City:                        |                                 |
| State:                       |                                 |
| Email:                       | genhc1@gmail.com                |
| Home Phone:                  |                                 |
| Work Phone:                  |                                 |
| Visa Status:                 | U.S. Citizen                    |
| Position Desired:            | Permanent                       |
| Board Certified:             | No                              |
| Licensure:                   | Arizona - DO                    |
| Preferred States:            | CA, DC, FL, IL, NY, PA, WA      |
| MD/DO Graduation date:       | 2009                            |
| Medical School Attended:     | Touro University Valleio Califo |
|                              |                                 |

| Availability:          | September 2012                                                                                                    |
|------------------------|----------------------------------------------------------------------------------------------------|
| Requirements:          | All US trained Family Practitioner. Looking for an outpatient only position. WILL ONLY CONSIDER METRO AREAS OR SUBURDS IN THE FOLLOWING CITIES: SAN FRANCISCO LOS<br>ANDELES CIECAGO NEW YORK CITY PHELADEL/PHELW WASHENGTON DC SEATTLE MEMABI FORT LAUDERDALE Will consider private practice, multi-specially group, unprot care or<br>a federally funded bealth center. Will see positistics through periatric patients. Osteopathic training in medical school, MD trained in residency. Has some school loans so, Ioan repayment<br>would be ideal but not mandatory. Great candidate, ready to sign. |
| Provider Type:         | D.0                                                                                                    |
| Type Candidate:        | Profiled                                                                                                    |
| Type of communication: | Both                                                                                                    |

7) You now have an email to remind you to call the other recruiter. You want to ensure your email does not get lost in their spam folder. Give the other member a call. They know you are an NCHCR member based on the email, so you are able to immediately start working on the placement.

Our network functionality is very efficient. You will definitely make more placements with this phenomenal tool for your use. All our members are health care recruiters.

With over 600 members, you will find NCHCR/ACHCR will meet your networking needs. Most of our members no longer participate in other networks.

They love our efficient, safe network functionality!!!